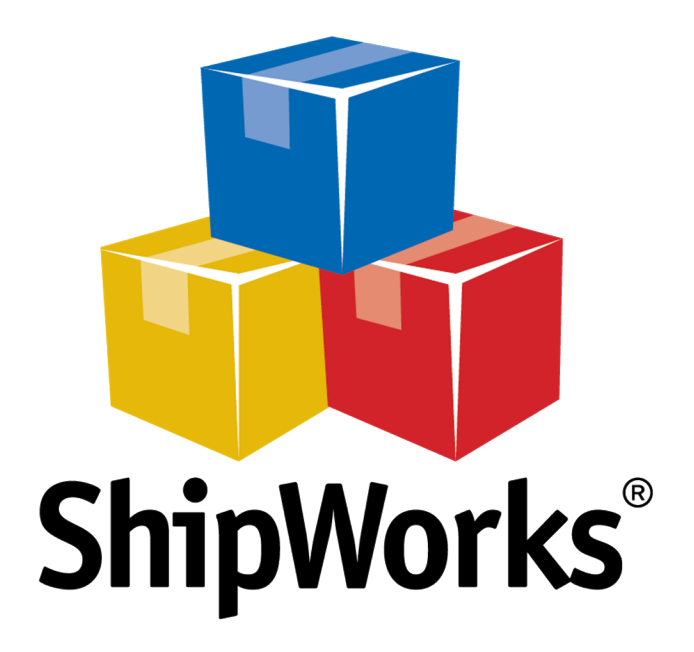

# <u>Reference Guide</u>

Adding a Fortune3 Store

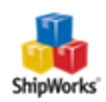

# Adding a Fortune3 Store in ShipWorks

## Background

ShipWorks connects directly to your Fortune3 account. With one click, or on an automated schedule, your orders are downloaded from Fortune3. As soon as you process a shipment, ShipWorks communicates the updated order status, shipping method and tracking information back to Fortune3.

You can successfully connect your <u>Fortune3</u> store with ShipWorks by using an integration point available in Fortune3. Just think of the integration point as a bridge, connecting ShipWorks with your OrderDesk store.

# **First Things First**

These instructions assume that you've downloaded and <u>installed</u> ShipWorks and have a Fortune3 store set up and that you know your log-on credentials (username/password).

### **The Process**

#### Authorizing ShipWorks to Connect to Your Fortune3 Site

1. Log on to your Fortune3 administration site, using your Fortune3 username and password.

Please Note: You will need to log on to the administrative site here, and NOT the Fortune3 Store Builder Site.

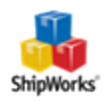

| fortune 3                                                                                                    |  |  |  |  |  |  |  |  |
|----------------------------------------------------------------------------------------------------|--|--|--|--|--|--|--|--|
|                                                                                                    |  |  |  |  |  |  |  |  |
| Username<br>(Company ID)<br>Sub User<br>(Only for Sub User)<br>Password                                                                                                    |  |  |  |  |  |  |  |  |
| Login                                                                                                    |  |  |  |  |  |  |  |  |
| Forgot your password? Input your username and <u>click here</u>                                                                                                    |  |  |  |  |  |  |  |  |
| Verarray<br>Verarray<br>Verara |  |  |  |  |  |  |  |  |

2. Once logged in, navigate to **Setup > API Integrations > ShipWorks**.

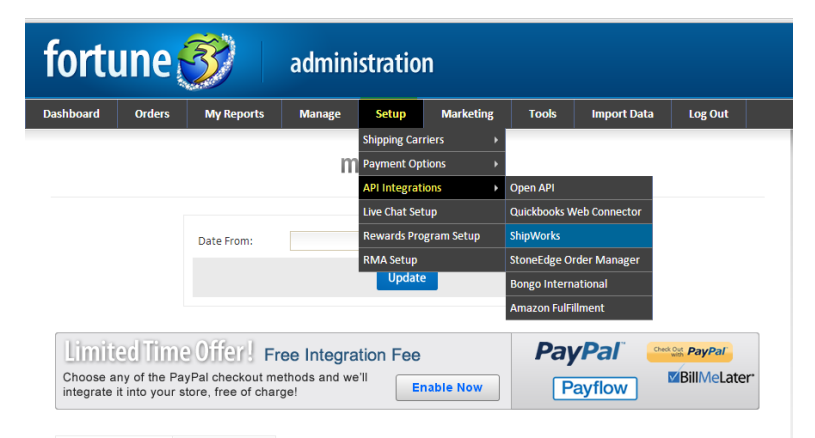

3. Click **Active ShipWorks Integration**. This generates a **username**, **password**, **and URL** that you will need to enter into the ShipWorks software (see section below).

4. Click **Update ShipWorks** Information to save changes.

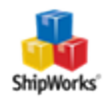

| Dashboard Orders My Reports Manage Setup Marketing Tools I   ShipWorks User Name: 1N0n7s1Pf ShipWorks Password: Iff0HZ3bbr/dji8Up Iff0HZ3bbr/dji8Up Iff0HZ3bbr/dji8Up                                                    | nport Data Log Out |  |  |  |  |  |  |
|----------------------------------------------------------------------------------------------------|--------------------|--|--|--|--|--|--|
| ShipWorks User Name: 1N0n751Pf<br>ShipWorks Password: IffOHZ8b1PdJBUp                                                                                                    |                    |  |  |  |  |  |  |
| ShipWorks User Name: 1N0n7s1Pf<br>ShipWorks Password: Iff0HZ8btPdj8Up                                                                                                    |                    |  |  |  |  |  |  |
| Shipworks Password. Inter Zour upop                                                                                                    |                    |  |  |  |  |  |  |
| Shipworks Module UKL: https://www.myfortune3cart.com/shipworks1/shipworks.cgi                                                                                                    |                    |  |  |  |  |  |  |
| Instructions: Download and install ShipWorks software by clicling here. Follow the installation instruction and when asked<br>for the store username, password and module uri please use the above provided information. |                    |  |  |  |  |  |  |
|                                                                                                    |                    |  |  |  |  |  |  |
| Update ShipWorks Information                                                                                                    |                    |  |  |  |  |  |  |

You're now ready to enter this information into ShipWorks.

#### Adding Fortune3 to ShipWorks

1. Open ShipWorks and navigate to **Manage > Stores > Add New**.

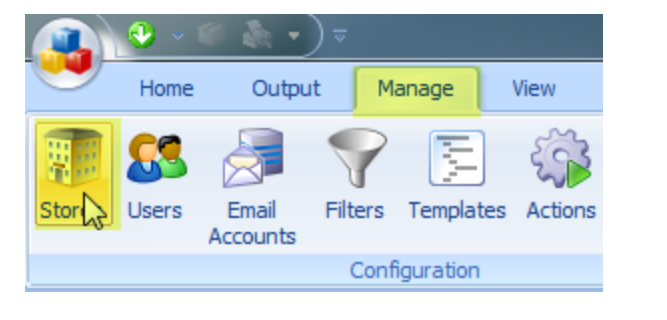

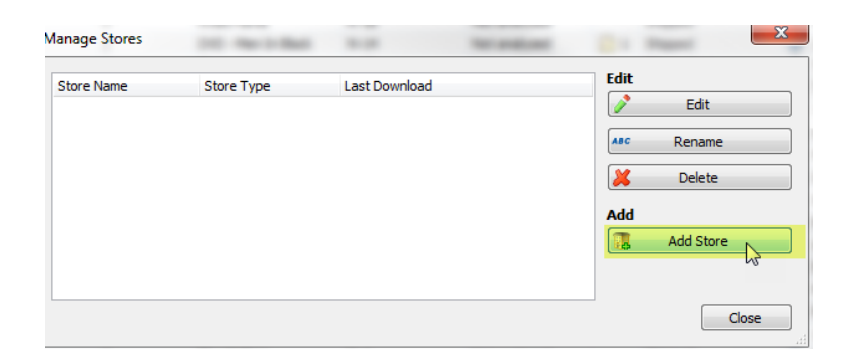

(If you don't have a store already setup in ShipWorks, open ShipWorks and click the Logo button > Log On. This will take you to your Add Store Setup.)

2. Select **Fortune3** from the drop-down menu and click **Next**.

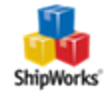

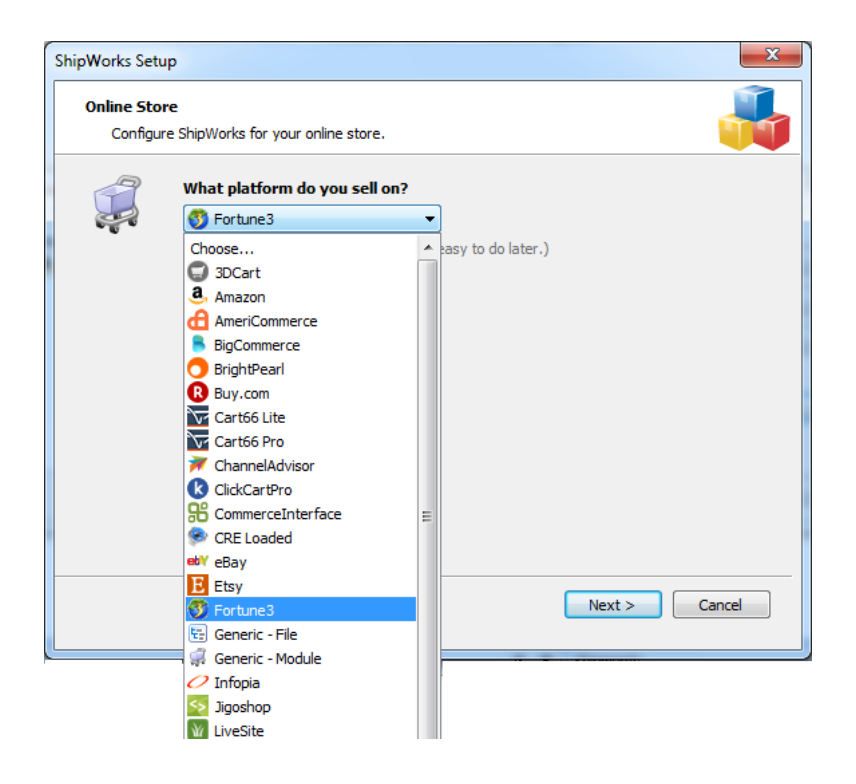

3. Enter the admin, **username**, and **generic module** information from your Fortune3 screen (**Setup > API Integrations > ShipWorks**).

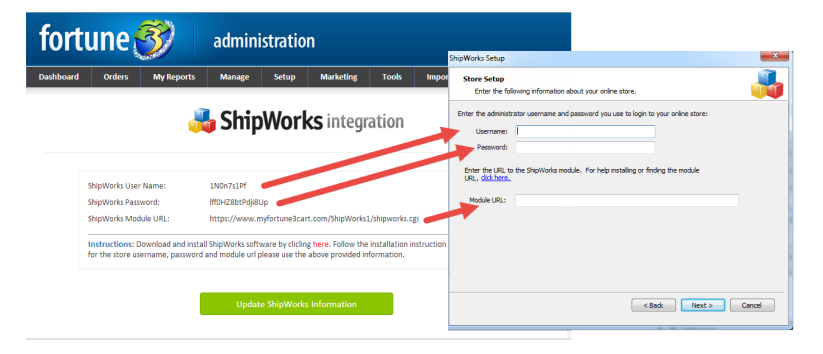

- 4. Once this information is entered, click **Next**.
- 5. Continue with the on-screen instructions and click **Finish**.

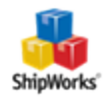

| ShinWorks Setun                                           |                   |               |                                                  |       | ×                                      |                              |               |  |  |
|-----------------------------------------------------------|-------------------|---------------|--------------------------------------------------|-------|----------------------------------------|------------------------------|---------------|--|--|
| Store Inform                                              | ation             |               |                                                  |       |                                        |                              |               |  |  |
| Enter the name and physical address of your online store. |                   |               |                                                  |       |                                        |                              |               |  |  |
| Name ShipWorks Setup X                                    |                   |               |                                                  |       |                                        |                              |               |  |  |
| Store name:                                               | BigCommerce St    | Contact Infor | mation                                           | a     | L. C. L.                               |                              | V             |  |  |
| Store numer                                               | (This is just how | Enter the o   | ShipWorks Setup<br>Enter the contact information |       |                                        |                              | ~             |  |  |
|                                                           | (                 |               |                                                  | Store | e Setup                                |                              |               |  |  |
| Address                                                   |                   | Contact Info  | rmation                                          | c     | Configure how ShipWorks will work with | your store.                  |               |  |  |
| Company:                                                  | Big Commerce S    | Website:      | bigcommerce                                      |       |                                        |                              |               |  |  |
| Street:                                                   | 1 Memorial Drive  | Email:        | support@ship                                     | 0     | ShipWorks will download orders start   | ing from: 30 days ago (Edit) |               |  |  |
|                                                           |                   | Phone:        | I                                                | 9     | When a shipment is processed:          |                              |               |  |  |
| City:                                                     | St. Louis         |               |                                                  |       | Set the online order status to         | Shipped                      | ~             |  |  |
| State \Prov:                                              | MO                |               |                                                  |       |                                        |                              |               |  |  |
| Postal Code:                                              | 63102             |               |                                                  |       |                                        |                              |               |  |  |
| Country                                                   | I Inited States   |               |                                                  |       |                                        |                              |               |  |  |
| country.                                                  | United States     |               |                                                  |       |                                        |                              |               |  |  |
|                                                           |                   |               |                                                  |       |                                        |                              |               |  |  |
|                                                           |                   |               |                                                  |       |                                        |                              |               |  |  |
|                                                           |                   |               |                                                  |       |                                        |                              |               |  |  |
|                                                           |                   |               |                                                  |       |                                        |                              |               |  |  |
|                                                           |                   |               |                                                  |       |                                        |                              |               |  |  |
|                                                           |                   |               |                                                  |       |                                        |                              |               |  |  |
|                                                           |                   |               |                                                  |       |                                        |                              |               |  |  |
|                                                           |                   |               |                                                  |       |                                        |                              |               |  |  |
|                                                           |                   |               |                                                  |       |                                        |                              |               |  |  |
|                                                           |                   |               |                                                  |       |                                        |                              |               |  |  |
|                                                           |                   |               |                                                  |       |                                        |                              |               |  |  |
|                                                           |                   |               |                                                  |       |                                        |                              |               |  |  |
|                                                           |                   |               |                                                  |       |                                        |                              |               |  |  |
|                                                           |                   |               |                                                  |       |                                        |                              |               |  |  |
|                                                           |                   |               |                                                  |       |                                        | < Back                       | Next > Cancel |  |  |
|                                                           |                   |               |                                                  |       |                                        | - Codex                      | Conco         |  |  |

Your Fortune3 orders will begin to download automatically.

#### Still Need Help?

Please feel free to <u>reach out to one of our awesome Customer Care representatives in St. Louis</u>. We are happy to assist you.

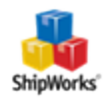